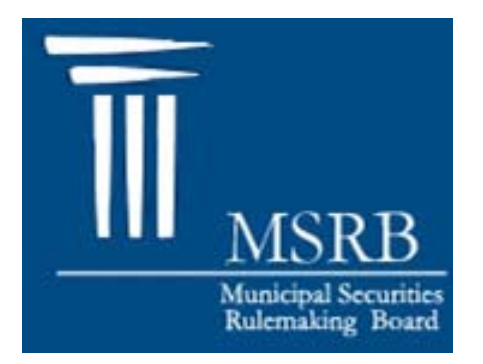

# Municipal Securities Rulemaking Board

MSRB Gateway Agent Invitation and Designation User Manual

Version 1.1 February 2009

#### **TABLE OF CONTENTS**

| 1. | OVERVIEW                    | . 3 |
|----|-----------------------------|-----|
| 2. | AGENT DESIGNATION PROCESS   | . 3 |
| 3. | WHO CAN DESIGNATE AGENTS?   | . 4 |
| 4. | ACCESS MSRB GATEWAY         | . 4 |
| 5. | LOG INTO MSRB GATEWAY       | . 5 |
| 6. | INVITE A NEW AGENT          | .7  |
| 7. | INVITE AN EXISTING AGENT    | 10  |
| 8. | ACCEPT AN INVITATION        | 12  |
| 9. | APPROVE AGENT'S DESIGNATION | 17  |
| 10 | . DE-AUTHORIZE AN AGENT     | 19  |

### Revision History

| Version | Date          | Comments        |
|---------|---------------|-----------------|
| 1.1     | November 2008 | Initial Version |
| 2.1     | February 2009 | Update Overview |

# **1. OVERVIEW**

The MSRB Gateway provides centralized, efficient, and secure access for all MSRB applications including the Real-time Transaction Reporting System (RTRS) and the Short-term Obligation Rate Transparency (SHORT) System. The MSRB Gateway also serves as the entry point for submitting primary market documents to the MSRB and required forms such as Forms G-40 and G-37.

MSRB assigns a master MSRB Gateway account to each MSRB-registered organization, which is to be administered by the company's master account administrator. Each company will control the administration of its master account and will be able to create and manage individual user accounts within the MSRB Gateway. Master account administrators can also appoint account administrators to assist with managing user profiles and account access rights. Instructions for user account management can be found in the "MSRB Gateway User Account Management User Manual."

Organizations can grant agents access to the MSRB Gateway for submitting documents or information to the MSRB on their on their behalf. Dealers can grant Gateway account access rights to agents to submit primary market documents in connection with the MSRB's Electronic Municipal Market Access (EMMA) system and to program dealers, remarketing agents, auction agents, and designated agents for submitting information to MSRB's SHORT system. Other types of organization can grant account access rights to other systems.

This User Manual describes instructions for agent invitations and designations.

# 2. AGENT DESIGNATION PROCESS

MSRB Gateway will allow dealers to designate third-party Agents to submit primary market documents to the MSRB on their behalf. Through MSRB Gateway, dealers will be able to send invitations to third-parties to act as designated Agents. MSRB Gateway will transmit these invitations by e-mail to the third parties, which can create their own accounts in MSRB Gateway if they are not already registered Agents. These third parties can then accept dealer invitations through MSRB Gateway.

Dealers will have the opportunity to electronically confirm designated Agents through MSRB Gateway before Agents begin making document submissions on behalf of dealers. Once confirmed by a dealer, a designated Agent can log into MSRB Gateway to make electronic submissions on behalf of the designating dealer. Although dealers will be able to begin the designation process immediately, designated Agents will only be able to make submissions of primary market documents to the MSRB on behalf of dealers when the MSRB's Electronic Municipal Market Access system ("EMMA") is launched. Dealers will be responsible in all aspects for actions taken by their designated Agents at any time.

It is important to remember that all actions taken on MSRB systems on behalf of your company by an Agent you have designated are the responsibility of your company. Therefore, care should be taken in designating Agents to act on your company's behalf. Additionally, an invitation to and acceptance by an Agent through MSRB Gateway is not intended to form the basis of a contract between your company and the Agent. It is your company's responsibility to ensure that your company and your Agent(s) have reached a mutual understanding of the scope of duties and the terms of your relationship.

# 3. WHO CAN DESIGNATE AGENTS?

To designate an Agent, you must be:

- a. <u>a Primary G-40 Contact</u> (who is also the Master Account Administrator for your firm), or
- b. you must have an "Agent Designation" account access right assigned to you by the Master Account Administrator or by the Account Administrator who is appointed by the Master Account Administrator

For information about MSRB Gateway user types and privileges, please refer to the MSRB Gateway User Account Management User Manual, which is accessible from the MSRB Gateway login page.

To designate an Agent or submit primary market documents on behalf of your company, follow the steps below.

# 4. ACCESS MSRB GATEWAY

To access MSRB Gateway, you must have a User ID and a Password. If you do not have a User ID, contact the MSRB via e-mail at <u>GatewaySupport@msrb.org</u> or call the Market Information Department at (703)797-6668.

# 5. LOG INTO MSRB GATEWAY

Go to <u>www.msrb.org</u> and click on "Login".

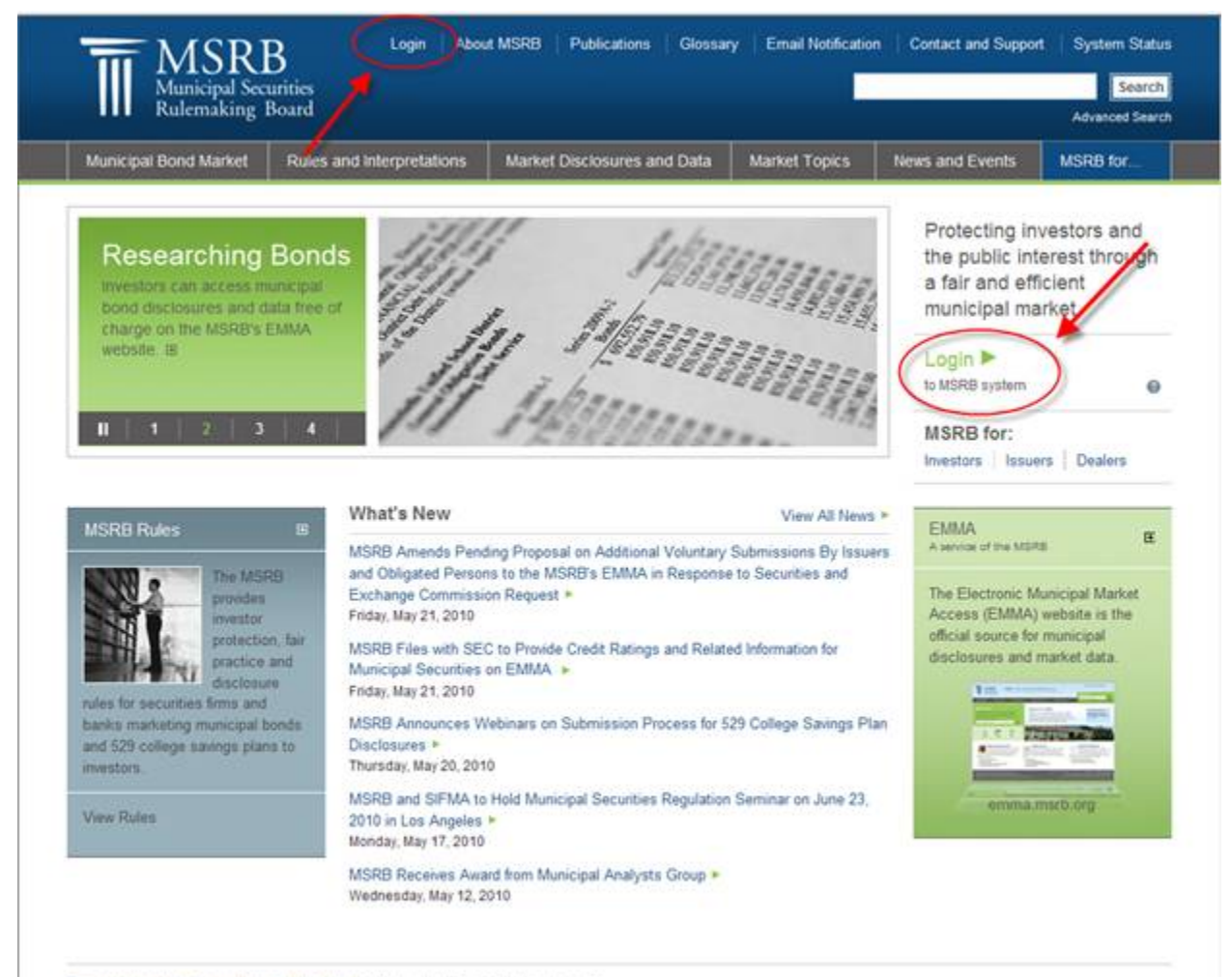

Terms and Conditions ( Privacy Statement) Site Map ( 62010 Municipal Securities Rulemaking Board 1900 Duke Street, Suite 600, Alexandria, VA 22314 Enter your User ID and Password in MSRB Gateway and click on **"Login"**. If you are experiencing log-in problems, contact the MSRB via e-mail at <u>GatewaySupport@msrb.org</u> or call the Market Information Department at (703)797-6668.

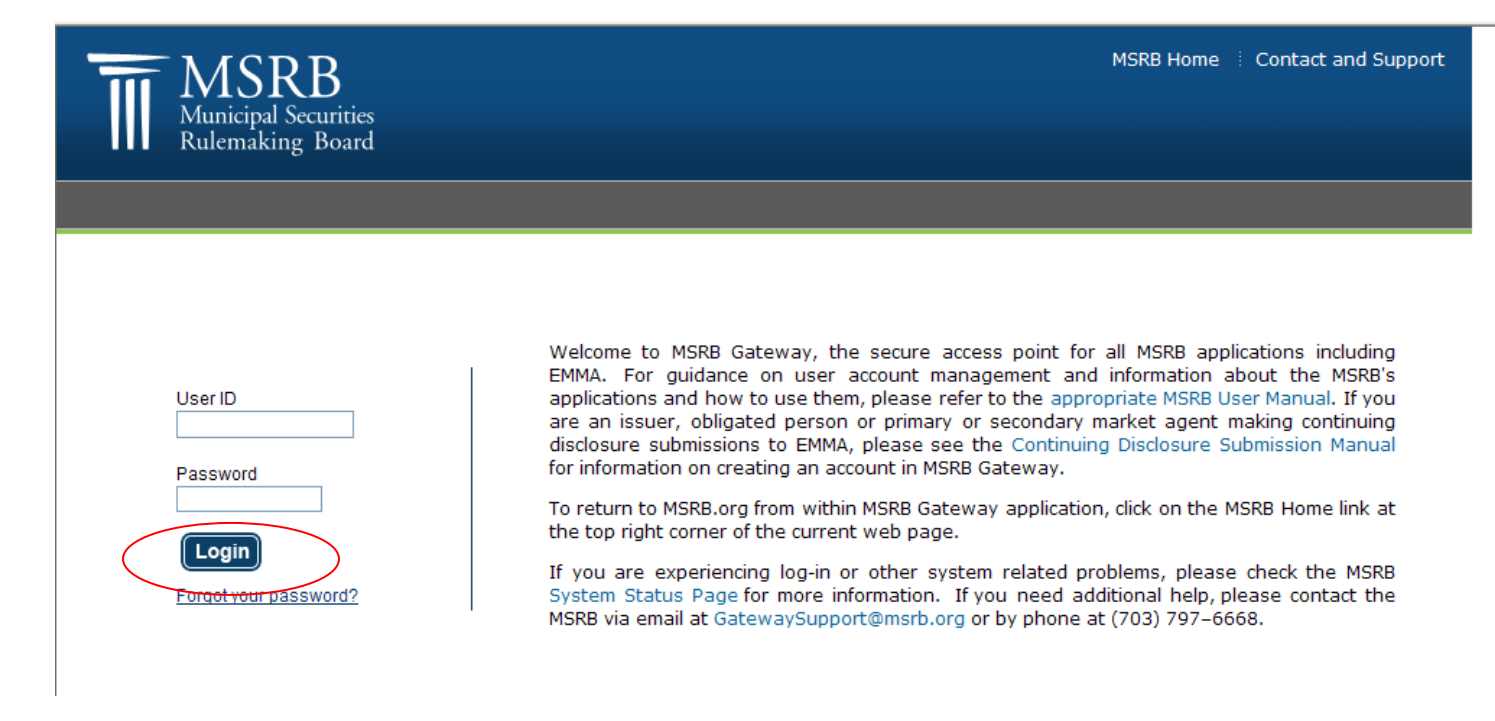

### 6. INVITE A NEW AGENT

From the MSRB Gateway Main Menu, expand the "Account and Company Management" menu option, then select "Manage Agents".

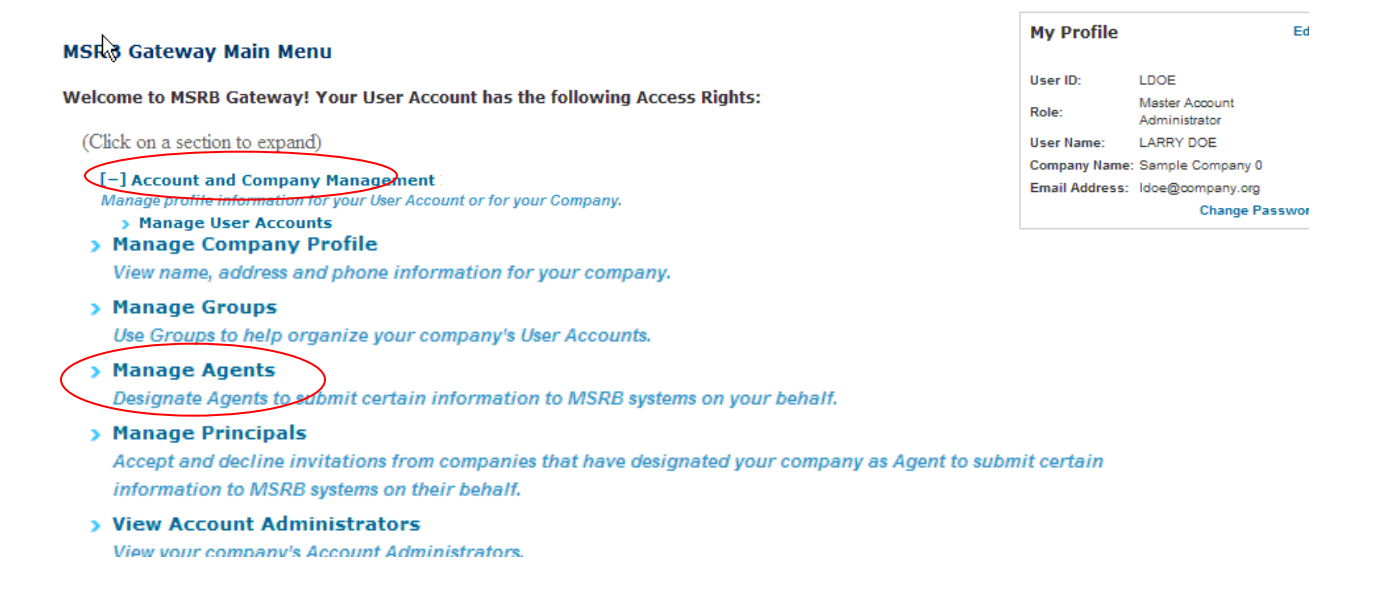

If you have pending Agents who are awaiting approval or approved Agents who have been approved to submit documents on your behalf, you can view them from the Agent Management screen.

|                                                                            |                                                                                                    | MSRB Home Contact Us                                                                      |
|----------------------------------------------------------------------------|----------------------------------------------------------------------------------------------------|-------------------------------------------------------------------------------------------|
| III                                                                        |                                                                                                    |                                                                                           |
| MSRB<br>Municipal Securities<br>Rulemaking Board                           | Welcome to MSRB Gateway                                                                                                    | MSRB<br>GATEWAY                                                                           |
|                                                                            |                                                                                                    | Logout                                                                                    |
| Agent Management                                                           |                                                                                                    |                                                                                           |
| You can designate Age<br>systems on behalf of you<br>act on your company's | nts to submit certain information to MSRB systems on your organization's behalf. <u>Please</u><br>ur company by an Agent you have designated shall be your company's responsibility. Ca<br>behalf. | be advised that all actions taken on MSRB<br>are should be taken in designating Agents to |
| Add a New Agent                                                            |                                                                                                    |                                                                                           |
| Pending Agent In                                                           | vitations (What's this?)                                                                                                    |                                                                                           |
| There are currently n                                                      | o pending Agent invitations.                                                                                                    |                                                                                           |
|                                                                            |                                                                                                    |                                                                                           |
| Approved Agents                                                            | (What's this?)                                                                                                    |                                                                                           |
| There are currently n                                                      | o agt ts that can submit on your behalf.                                                                                                    |                                                                                           |
| Return to Accour                                                           | nt Management                                                                                                    |                                                                                           |
|                                                                            | ©2008 Municipal Securities Rulemaking Board. All Rights Reserved. Terms and Conditions                                                                                                    | of Use                                                                                    |

View the list of approved and pending Agents to ensure that the prospective Agent was not already designated or invited by you. If the Agent does not appear under either list, select "Add a New Agent".

|                                                                                                    | -                                                                                               |                                                       | ► MSRB Home                                           | Contact Us                 |
|----------------------------------------------------------------------------------------------------|-------------------------------------------------------------------------------------------------|-------------------------------------------------------|-------------------------------------------------------|----------------------------|
|                                                                                                    | Municipal Securities<br>Rulemäking Board                                                        | Welcome to MSRB Gateway                               | MSI<br>GATI                                           | RB<br>EWAY                 |
|                                                                                                    |                                                                                                 |                                                       |                                                       | <u>Loqout</u>              |
|                                                                                                    | Agent Management                                                                                |                                                       |                                                       |                            |
| You can designate Agents to submit certain information to MSRB systems on your organization's behalf. <u>Please be advised that all actions take</u><br>systems on behalf of your company by an Agent you have designated shall be your company's responsibility. Care should be taken in designate<br>act on your company's behalf.<br>Add a New Agent |                                                                                                 |                                                       |                                                       | <u>n MSRB</u><br>Agents to |
|                                                                                                    | Pending Agent In                                                                                | vitations (What's this?) o pending Agent invitations. |                                                       |                            |
|                                                                                                    | Approved Agents (What's this?)<br>There are currently no age to that can submit on your behalf. |                                                       |                                                       |                            |
|                                                                                                    | Return to Account                                                                               | nt Management                                         |                                                       |                            |
|                                                                                                    |                                                                                                 | ©2008 Municipal Securities Rulemaking Boa             | ard. All Rights Reserved. Terms and Conditions of Use |                            |

Search for the Agent using "**Organization Name**" or "**MSRB ID**" to see if an existing account already exists for the Agent; i.e. if the Agent was previously designated by another dealer. If the Agent search yields no results, or the Agent is not listed in the results section, click on "Add an Agent" to invite a prospective Agent.

| -                                                                                                    | ► MSRB Home ► Contact Us                                                                                                    |
|----------------------------------------------------------------------------------------------------|----------------------------------------------------------------------------------------------------|
| MSRB<br>Minicipal Souries<br>Rulenaking Board                                                                                                    | way MSRB<br>GATEWAY                                                                                                    |
| Add a New Agent                                                                                                    | Loor                                                                                                    |
| To designate an Agent, you must first search to see if the Agent<br>of your company by an Agent you have designated shall be y<br>company's behalf. | ent has already registered. <u>Please be advised that all actions taken on MSRB systems on behalf</u><br><u>our company's responsibility. Care should be taken in designating Agents to act on your</u> |
| Search by:<br>Organization Name: SAMPLE<br>or                                                                                                    | The following agents have been found. If you are unable to find the correct Agent, refine your search criteria or select "Add an Agent" below.<br>Showing (1 - 0) of 0                                  |
| MSRBID: A1234<br>Search Reset                                                                                                    | No results found.                                                                                                    |
|                                                                                                    | Ad an Agent                                                                                                    |
| Back to Agent Management Return to Acco                                                                                                    | unt Management                                                                                                    |

Enter the Agent's name and e-mail address and select the type of submission the Agent will make on your company's behalf, and then click on "**Send Invitation**".

| -                                                                                                    |                                                                                                    | ► MSRB Home ► Contact Us                                                                                                    |
|----------------------------------------------------------------------------------------------------|----------------------------------------------------------------------------------------------------|----------------------------------------------------------------------------------------------------|
| MSRB<br>Municipal Securities<br>Rulemaking Board                                                                                               | Welcome to MSRB Gateway                                                                                                    | MSRB<br>GATEWAY                                                                                                    |
|                                                                                                    |                                                                                                    | Logout                                                                                                    |
| Agent Invitation - /                                                                                                    | Add a New Agent                                                                                                    |                                                                                                    |
| an email invitation to re<br>declined. <u>Please be ad</u><br><u>responsibility. Care shu</u><br>Gateway is not intende<br>company and your Ag | gister with the MSRB Gateway to make submissions on your behalf. You<br>vised that all actions taken on MSRB systems on behalf of your company<br>suld be taken in designating Agents to act on your company's behalf. An<br>d to form the basis of a contract between your company and such Agent<br>ent have reached a mutual understanding of the scope of duties and the to | ou will be notified by email if the invitation is accepted or<br>y by an Agent you have designated shall be your company's<br>invitation to and acceptance by an Agent through the MSRB<br>t. It is your company's responsibility to ensure that your<br>erms of your relationship. |
| Agent Company Name:*                                                                                                    | SAMPLE CO                                                                                                    |                                                                                                    |
| Agent Email:*                                                                                                    | Sample@sample.org                                                                                                    |                                                                                                    |
| Confirm Agent Email:*                                                                                                    | Sample@sample.org                                                                                                    |                                                                                                    |
| Submission Type:*                                                                                                    | SHORT System                                                                                                    |                                                                                                    |
|                                                                                                    | EMMA - Primary Market Disclosure                                                                                                    |                                                                                                    |
| Send in station                                                                                                    | Cancel Invitation                                                                                                    |                                                                                                    |
| Back to Agent List                                                                                                    | Return to Account Management                                                                                                    |                                                                                                    |

Once the invitation has been sent to the Agent, you will receive a confirmation screen with the prospective Agent's information displayed.

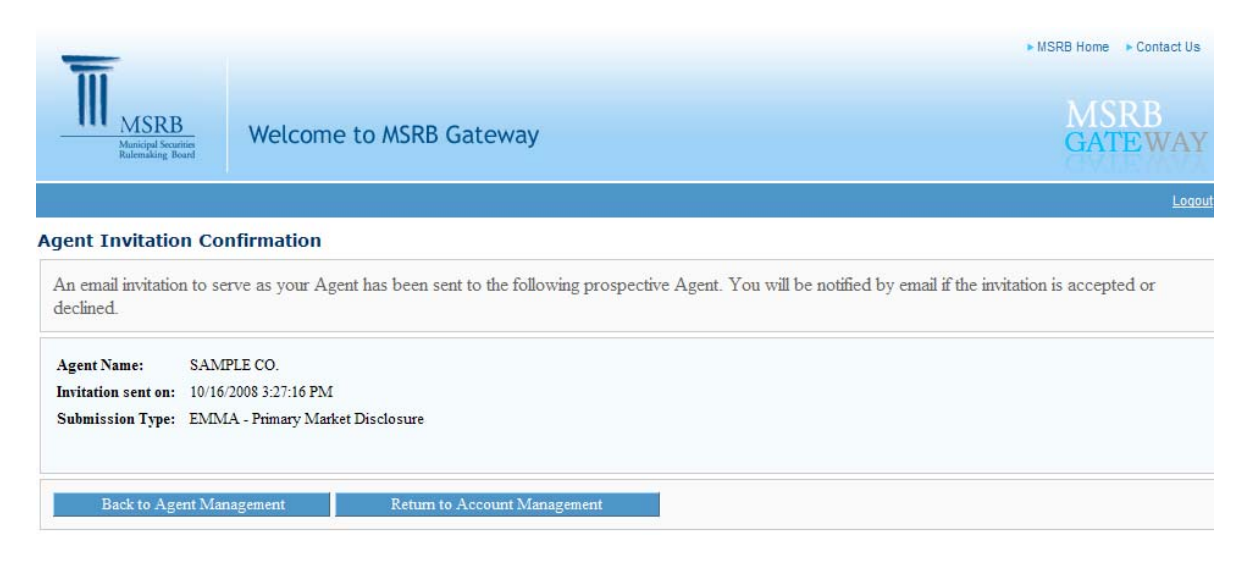

# 7. INVITE AN EXISTING AGENT

If the prospective Agent had previously been invited by another dealer, perform the following steps.

Search for the Agent using the "Organization Name" or "MSRB ID".

#### Add a New Agent

| To designate an Agent, you must first search to see if the Agent has already registered. <u>Please be advised that all active</u> of your company by an Agent you have designated shall be your company's responsibility. Care should be taken in designated shall be your company's behalf. |
|----------------------------------------------------------------------------------------------------|
| Search by:<br>Organization Name: Test Company<br>or<br>MSRB ID:<br>Search Reset                                                                                                    |
| Back to Agent Management Return to Account Management                                                                                                    |

If the search yields the appropriate result, click on your selection to extend an invitation to the Agent.

| Add a New Agent<br>To designate an Agent, you must first search to see if the Agent has already a<br>of your company by an Agent you have designated shall be your company's<br>company's behalf. | registered. <u>Please be advised that all actions tal</u><br>responsibility. Care should be taken in designa        |
|----------------------------------------------------------------------------------------------------|----------------------------------------------------------------------------------------------------|
| Search by:<br>Organization Name: Test Company<br>or<br>MSRB ID:<br>Search Reset                                                                                                    | The following agents have been found.<br>correct Agent, refine your search criter<br>below.<br>Showing (1 - 1) of 1 |

Click on "Confirm Invitation" to extend an invitation to the Agent.

| -                               |                                                                                                    | ► MSRB Home ► C         | ontact Us     |
|---------------------------------|----------------------------------------------------------------------------------------------------|-------------------------|---------------|
| Municipal S<br>Rulemaking       | Bearting Board Welcome to MSRB Gateway                                                                                                    | MSR)<br>GATE            | B<br>WAY      |
|                                 |                                                                                                    |                         | <u>Loqout</u> |
| Agent Invitat                   | ion - Registered Agent                                                                                                    |                         |               |
| You have chos<br>prospective Ag | en to invite the Agent below to submit documents to the MSRB on your behalf. An invitation to serve as your Age<br>ent. You will be notified by email if the invitation is accepted or declined. | nt will be sent to this |               |
| Agent Name:                     | Test Company                                                                                                    |                         |               |
| MSRB ID:                        | G0000A                                                                                                    |                         |               |
| Phone Number:                   | (111) 111 - 1111                                                                                                    |                         |               |
| Address:                        | 1111 St.                                                                                                    |                         |               |
|                                 | Alexandria, US 12345                                                                                                    |                         |               |
|                                 | US                                                                                                    |                         |               |
| Submission Typ                  | e: SHORT System                                                                                                    |                         |               |
| Confirm Inv<br>Back to Ag       | EMMA - Rimary Market Disclosure<br>itation Caveel Invitation                                                                                                    |                         |               |

You will receive a confirmation that an e-mail invitation was sent to the Agent.

| 111                                      |                                                                                                    | MSRB Home Contact Us |  |
|------------------------------------------|----------------------------------------------------------------------------------------------------|----------------------|--|
| MSRB<br>Municipal Secur<br>Rulemaking Bo | Welcome to MSRB Gateway                                                                                                | MSRB<br>GATEWAY      |  |
|                                          |                                                                                                    | <u>Loqout</u>        |  |
| Agent Invitatio                          | n Confirmation                                                                                                    |                      |  |
| An email invitation<br>declined.         | n to serve as your Agent has been sent to the following prospective Agent. You will be notified by email if the invita | tion is accepted or  |  |
| Agent Name:                              | Agent Name: Test Company                                                                                               |                      |  |
| MSRB ID:                                 | B ID: G0000A                                                                                                    |                      |  |
| Phone Number:                            | ione Number: (111) 111 - 1111                                                                                          |                      |  |
| Address:                                 | 1111 St.                                                                                                    |                      |  |
|                                          | Alexandria, US 12345                                                                                                   |                      |  |
|                                          | US                                                                                                    |                      |  |
| Invitation sent on:                      | 12/16/2008 2:40:15 PM                                                                                                  |                      |  |
| Submission Type:                         | SHORT System                                                                                                    |                      |  |
|                                          |                                                                                                    |                      |  |
| Back to Age                              | ent Management Return to Account Management                                                                            |                      |  |

# 8. ACCEPT AN INVITATION

Following are the steps Agents will follow to accept or decline a dealer's invitation to submit primary market documents on the dealer's behalf.

Once a dealer extends an invitation to an Agent, the Agent will receive an e-mail with an option to accept or decline the invitation.

By following the first link in the e-mail, the Agent gets automatically forwarded to the Agent Invitation page and accepts the invitation by clicking on "**Continue**" or declines the invitation by clicking on "**Decline Invitation**".

| Agent invitation The organization below has invited you to act as an Agent on its behalf to submit certain documents and information to the MSRB. Questions about this designation should be directed to the organization named below. If you wish to continue with the designation process, select "Continue" below. If this invitation was sent in error, or you do not wish to serve as an Agent, select "Decline Invitation". |                                  |  |
|----------------------------------------------------------------------------------------------------|----------------------------------|--|
| Organization Name:                                                                                                    | Sample Company 0                 |  |
| Phone Number:                                                                                                    | (123) 123 - 1234                 |  |
| Address:                                                                                                    | 123 Oak Blvd                     |  |
|                                                                                                    | Basillus, WA 54123               |  |
| Submission Type:                                                                                                    | EMMA - Primary Market Disclosure |  |
|                                                                                                    | 10/17/2008 8:11:30 PM            |  |

By following the second link, the Agent enters his/her e-mail address and the invitation code found in the invitation e-mail, then clicks on "**Submit**". The Agent then gets forwarded to the Agent Invitation page (same page as above).

| Agent Invitati                      | on Login                                                                                                    |
|-------------------------------------|----------------------------------------------------------------------------------------------------|
| To accept or de<br>email. If you ha | ecline an invitation to act as an Agent for submissions of certain documents to the MSRB, enter the information contained in your invitation ve not received an email, contact the organization for which you are an Agent and request that you be invited. |
| Email Address:<br>Invite Code:      | testco@testco.org<br>Jkfjlskdfjldklddfklkdkfjdkfj                                                                                                    |
| Submit                              |                                                                                                    |

| lesignation should l<br>nvitation was sent i                                                                                                    | low has invited you to act as an Agent on its behalt to submit certain documents and information to the MSRB. Questions about the<br>be directed to the organization named below. If you wish to continue with the designation process, select "Continue" below. If this<br>a error, or you do not wish to serve as an Agent, select "Decline Invitation". |
|----------------------------------------------------------------------------------------------------|----------------------------------------------------------------------------------------------------|
| Organization Name:                                                                                                    | Sample Company 0                                                                                                    |
| Phone Number:                                                                                                    | (123) 123 - 1234                                                                                                    |
| Address:                                                                                                    | 123 Oak Blvd                                                                                                    |
|                                                                                                    | Basillus, WA 54123                                                                                                    |
| Submission Type:                                                                                                    | EMMA - Primary Market Disclosure                                                                                                    |
| out in the second states of the second second |                                                                                                    |

If the Agent declines the invitation, the dealer that extended the invitation will receive an e-mail stating that the Agent has declined his/her invitation.

If the Agent continues with the invitation process, the Agent will be prompted if he/she has an existing MSRB Gateway account.

| Agent Invitation                                                                                                    |  |  |
|----------------------------------------------------------------------------------------------------|--|--|
| You have accepted the invitation by the organization below to act as an Agent. An invitation to and acceptance by an Agent through the MSRB Gateway is not intended to form the basis of a contract between your company and the organization listed below. You may wish to contact this organization to ensure that you have reached a mutual understanding of the scope of duties you will be undertaking on its behalf and the terms of your relationship. |  |  |
| Organization Name:       Sample Company 0         Submission Type:       EMMA - Primary Market Disclosure                                                                                                    |  |  |
| Do you have an existing MSRB Gateway Account?                                                                                                    |  |  |
| Ves RNo                                                                                                    |  |  |

If the Agent does not have an existing account, he/she will be prompted to enter his/her company level information and Master Account information to register with the MSRB.

#### New Account

| Enter the company level information below to begin creating a new Gateway Accourt | t. You will be asked to provide information for your Master Account on |
|-----------------------------------------------------------------------------------|------------------------------------------------------------------------|
| the next screen.                                                                  |                                                                        |

| Company Name:* | Test Company   |
|----------------|----------------|
| Phone Number:* | 111 - 111 Ext. |
| Fax Number:    |                |
| Address 1:*    | 1111 St.       |
| Address 2:     |                |
| City:*         | Alexandria     |
| State:*        | VA             |
| Zip:*          | 22222222       |
| Country:       | US             |
|                |                |
| Next Cancel    |                |

#### **New Account**

| You must provid<br>after your Accou | e a Master Account for your Account, enter the details for that person below. Additional Contacts can be added by your Master Account<br>nt has been confirmed. |
|-------------------------------------|----------------------------------------------------------------------------------------------------|
| First Name:*                        | John                                                                                                    |
| Last Name:*                         | Doe                                                                                                    |
| Email Address:*                     | jdoe@jdoe.org                                                                                                    |
| Confirm Email:*                     | jdoe@jdoe.org                                                                                                    |
| Title:                              |                                                                                                    |
| Department:                         |                                                                                                    |
| Phone Number:*                      | 111 - 111 - 1111 Ext.                                                                                                    |
| Fax Number:                         |                                                                                                    |
| Address1:*                          | 1200 St                                                                                                    |
| Address2:                           |                                                                                                    |
| City:*                              | Alexandria                                                                                                    |
| State:*                             | VA                                                                                                    |
| Zip:*                               | 33333333                                                                                                    |
| Country:                            |                                                                                                    |
| Next Bock                           | Cancel                                                                                                    |

The Agent clicks on "**Confirm**" to create an Agent account. The Agent's Master Account Administrator will receive the account details by e-mail.

| A new Account                                                                                                    | t will be created for your organization based on the following information.                                                                                                    |
|----------------------------------------------------------------------------------------------------|----------------------------------------------------------------------------------------------------|
| Click on Confin                                                                                                    | m to create the Account.                                                                                                    |
| Click on Edit to                                                                                                    | modify any of the information shown.                                                                                                    |
| Your MSRB ID:                                                                                                    | G00002                                                                                                    |
| Name:                                                                                                    | Test Company                                                                                                    |
| Phone Number:                                                                                                    | 111-111-1111                                                                                                    |
| Fax Number:                                                                                                    |                                                                                                    |
| Address                                                                                                    | 1111 St.                                                                                                    |
|                                                                                                    |                                                                                                    |
|                                                                                                    | Alexandria, VA 222222222                                                                                                    |
| The following                                                                                                    | Alexandria, VA 222222222<br>US<br>User will be the Master Account for your company. Your Master Account can add new contacts after you confirm your Account                                                |
| The following<br>User name:<br>Name:                                                                                | Alexandria, VA 222222222<br>US<br>User will be the Master Account for your company. Your Master Account can add new contacts after you confirm your Accoun<br>JDOE3<br>John Doe                            |
| The following<br>User name:<br>Name:<br>Email:                                                                      | Alexandria, VA 222222222<br>US<br>User will be the Master Account for your company. Your Master Account can add new contacts after you confirm your Accoun<br>JDOE3<br>John Doe                            |
| The following<br>User name:<br>Name:<br>Email:<br>Title:                                                            | Alexandria, VA 222222222<br>US<br>User will be the Master Account for your company. Your Master Account can add new contacts after you confirm your Accoun<br>JDOE3<br>John Doe                            |
| The following<br>User name:<br>Name:<br>Email:<br>Title:<br>Department:                                             | Alexandria, VA 222222222<br>US<br>User will be the Master Account for your company. Your Master Account can add new contacts after you confirm your Accoun<br>JDOE3<br>John Doe                            |
| The following<br>User name:<br>Name:<br>Email:<br>Title:<br>Department:<br>Phone Number:                            | Alexandria, VA 222222222<br>US<br>USer will be the Master Account for your company. Your Master Account can add new contacts after you confirm your Accoun<br>JDOE3<br>John Doe                            |
| The following<br>User name:<br>Name:<br>Email:<br>Title:<br>Department:<br>Phone Number:<br>Fax Number:             | Alexandria, VA 222222222<br>US<br>USer will be the Master Account for your company. Your Master Account can add new contacts after you confirm your Accoun<br>JDOE3<br>John Doe                            |
| The following<br>User name:<br>Name:<br>Email:<br>Title:<br>Department:<br>Phone Number:<br>Fax Number:<br>Address: | Alexandria, VA 222222222<br>US<br>USer will be the Master Account for your company. Your Master Account can add new contacts after you confirm your Accoun<br>JDOE3<br>John Doe<br>111-111-1111<br>1200 St |

Once the invitation has been sent to the Agent, you (the dealer) who invited the Agent will receive a confirmation e-mail, indicating that the Agent has accepted the invitation and that the dealer must approve the designation to allow the Agent to submit documents on the dealer's behalf.

The Agent will also receive an e-mail stating that the account was created. The log-in information will also be included in the e-mail.

If the Agent has an existing MSRB Gateway account, he/she is prompted to enter his/her User ID and Password and clicks on "Confirm" to accept the invitation.

A confirmation screen is then displayed.

| Log-in                                       |                                                                                                    |
|----------------------------------------------|----------------------------------------------------------------------------------------------------|
| To confirm your acc<br>contact the MSRB      | ceptance, use your existing user ID and password that you use to log-in to MSRB Gateway. If you do not remember your user ID, at (703) 797-6600. |
| User ID: jdoe<br>Password: •••••••<br>Forgot | your password?                                                                                                    |
| Confirm                                      |                                                                                                    |
| Agent Invite Con<br>You have accepted        | firmation<br>the invitation to act as an Agent for submitting documents to the MSRB on behalf of the organization named below.                   |
| Organization Name:                           | Sample Company 1                                                                                                    |
| MSRB ID:                                     | T1001                                                                                                    |
| Phone Number:                                | (123) 123 - 1234                                                                                                    |
| Address:                                     | 123 Oak Blvd                                                                                                    |
|                                              | Basillus, WA 54123                                                                                                    |
| Login                                        |                                                                                                    |

The dealer who invited the Agent will receive a confirmation e-mail, indicating that the Agent has accepted the invitation and that the dealer must approve the designation to allow the Agent to submit documents on the dealer's behalf.

# 9. APPROVE AGENT'S DESIGNATION

Once the Agent has accepted the invitation, the dealer logs into MSRB Gateway and approves the designation of the Agent.

Go to "Account Management" on the MSRB Gateway Main Menu and click on "Manage Agents". Locate the Agent under "Pending Agent Invitations" and click on "Process Agent."

| Agent Mana <u>q</u>                                           | gement                                                                    |                                                                          |                                              |                                                                                                    |
|---------------------------------------------------------------|---------------------------------------------------------------------------|--------------------------------------------------------------------------|----------------------------------------------|----------------------------------------------------------------------------------------------------|
| You can desig<br>systems on be<br>act on your co<br>Add a New | nate Agents to s<br><u>half of your com</u><br>ompany's behalf<br>v Agent | submit certain information to MSRB<br>apany by an Agent you have designa | systems on your or;<br>ated shall be your co | rganization's behalf. <u>Please be advised that all actions taken on MSRB</u><br>ompany's responsibility. Care should be taken in designating Agents to |
| Pending Ag                                                    | gent Invitatio                                                            | ons (What's this?)                                                       |                                              |                                                                                                    |
| MSRB ID<br>G00002                                             | Name<br>Test Company                                                      | Submission Type<br>EMMA - Primary Market Disclosure                      | <b>Status</b><br>Approval needed             | Action<br>Process Agent                                                                                                    |
| Approved                                                      | Agents (Wha                                                               | ıt's this?)                                                              |                                              |                                                                                                    |
| There are cu                                                  | rrently no ager                                                           | nts that can submit on your beha                                         | lf.                                          |                                                                                                    |
| Return                                                        | to Account Mana                                                           | gement                                                                   |                                              |                                                                                                    |

Confirm the Agent information displayed on the Agent Approval screen. If the information is correct and you want to designate the Agent, select "**Approve Designation**". If the information is incorrect or if you do not want to designate the Agent, select "**Reject Designation**".

| Agent Approva                                                                                                    | 1                                                 |  |  |
|----------------------------------------------------------------------------------------------------|---------------------------------------------------|--|--|
| Test Company (G00002) has registered with MSRB Gateway to act as your Agent per your invitation and is now awaiting your approval. The Agent will not be able to submit documents or information to MSRB systems until you have provided your approval below. |                                                   |  |  |
| Approve Des                                                                                                    | ignation Reject Designation                       |  |  |
| Agent Name:                                                                                                    | Test Company                                      |  |  |
| MSRB ID:                                                                                                    | G00002                                            |  |  |
| Phone Number:                                                                                                    | (111) 111 - 1111                                  |  |  |
| Address:                                                                                                    | 1111 St.                                          |  |  |
|                                                                                                    | Alexandria, VA 22222222                           |  |  |
|                                                                                                    | US                                                |  |  |
| Email:                                                                                                    | nabera@msrb.org                                   |  |  |
| Submission Type:                                                                                                    | Submission Type: EMMA - Primary Market Disclosure |  |  |
|                                                                                                    |                                                   |  |  |
| Back to Age                                                                                                    | Int Management Return to Account Management       |  |  |
| Dack to rige                                                                                                    | in mangement                                      |  |  |

A confirmation screen is displayed stating that you have successfully designated the Agent.

#### Agent Designation

| Agent successfully designated. Designated agents will only be able to make submissions of primary market documents to the MSRB on behalf of dealers when EMIMA's electronic submission service is launched. |                                  |  |  |
|----------------------------------------------------------------------------------------------------|----------------------------------|--|--|
| Agent Name:                                                                                                    | Test Company                     |  |  |
| MSRB ID:                                                                                                    | G00002                           |  |  |
| Phone Number:                                                                                                    | (111) 111 - 1111                 |  |  |
| Address:                                                                                                    | 1111 St.                         |  |  |
|                                                                                                    | Alexandria, VA 2222222222        |  |  |
|                                                                                                    | US                               |  |  |
| Email:                                                                                                    | nabera@msrb.org                  |  |  |
| Submission Type:                                                                                                    | EMMA - Primary Market Disclosure |  |  |
|                                                                                                    |                                  |  |  |
| Back to Agent Management Return to Account Management                                                                                                    |                                  |  |  |

You can now view the Agent under the "**Approved Agents**" section on the Agent Management screen, and the Agent will be allowed to submit documents through MSRB Gateway on your company's behalf once EMMA has been launched as explained in section #2 above.

| Agent Management                                                                                                    |
|----------------------------------------------------------------------------------------------------|
| You can designate Agents to submit certain information to MSRB systems on your organization's behalf. <u>Please be advised that all actions taken on MSRB</u> systems on behalf of your company by an Agent you have designated shall be your company's responsibility. Care should be taken in designating Agents to act on your company's behalf.<br>Add a New Agent |
| Pending Agent Invitations (What's this?) There are currently no pending Agent invitations.                                                                                                    |
| Approved Agents (What's this?)                                                                                                    |
| MSRB ID         Name         Submission Type         Action           G00001         Test frompany         EMMA - Primary Market Disclosure         Deauthorize Agent                                                                                                    |
| Return to Account Management                                                                                                    |

If you reject a designation, the Agent will receive a notification e-mail.

### **10. DE-AUTHORIZE AN AGENT**

To remove an authorized Agent from submitting documents on your company's behalf, you must de-authorize the Agent. Follow the steps below.

From the MSRB Gateway Main Menu, select "Account Management", then "Manage Agents."

From the Agent Management screen, locate the Agent that you want to de-authorize under "Approved Agents" and click on "Deauthorize Agent".

| Agent Manag                                                   | jement                                                         |                                                                                                    |  |
|---------------------------------------------------------------|----------------------------------------------------------------|----------------------------------------------------------------------------------------------------|--|
| You can desig<br>systems on be<br>act on your co<br>Add a New | mate Agents to shalf of your con<br>ompany's behalf<br>v Agent | submit certain information to MSRB systems on your organization's behalf. <u>Please be advised that all actions taken on MSRB</u><br>apany by an Agent you have designated shall be your company's responsibility. Care should be taken in designating Agents to |  |
| Pending Ag                                                    | gent Invitation                                                | o <b>ns (What's this?)</b><br>ding Agent invitations.                                                                                                    |  |
| Approved /                                                    | Agents (Wha                                                    | at's this?)                                                                                                    |  |
| MSRB ID                                                       | Name                                                           | Submission Type Action                                                                                                    |  |
| G00002                                                        | Test Company                                                   | EMMA - Primary Market Disclosure Deauthorize Agent                                                                                                    |  |
| Return                                                        | to Account Mana                                                | igement                                                                                                    |  |

Click on "**OK**" to confirm that you would like to de-authorize the Agent.

| Agent Mana                                                    | gement                                                               |                                                                                     |                                                                                      |                                                                                        |
|---------------------------------------------------------------|----------------------------------------------------------------------|-------------------------------------------------------------------------------------|--------------------------------------------------------------------------------------|----------------------------------------------------------------------------------------|
| You can desig<br>systems on be<br>act on your co<br>Add a New | gnate Agents to s<br>ehalf of your com<br>ompany's behalf<br>w Agent | submit certain information to 1<br>npany by an Agent you window<br>Window<br>Window | VISRB systems on your organization's behalf. <u>Please b</u><br>vs Internet Explorer | e advised that all actions taken on MSRB<br>a should be taken in designating Agents to |
| Pending A                                                     | gent Invitatio                                                       | ons (What's this:                                                                   | Cancel                                                                               |                                                                                        |
| There are cu                                                  | rrently no pend                                                      | ding Agent invitations.                                                             |                                                                                      |                                                                                        |
| Approved                                                      | Agents (Wha                                                          | nt's this?)                                                                         |                                                                                      |                                                                                        |
| MSRB ID                                                       | Name                                                                 | Submission Type                                                                     | Action                                                                               |                                                                                        |
| G00002                                                        | Test Company                                                         | EMMA - Primary Market Discl                                                         | osure Deauthorize Agent                                                              |                                                                                        |
| Return                                                        | to Account Mana                                                      | gement                                                                              |                                                                                      |                                                                                        |

A confirmation screen is displayed stating that the Agent's designation has been revoked. The Agent will no longer be able to submit documents on your behalf.

| Agent Name:      | Test Company                     |
|------------------|----------------------------------|
| MSRB ID:         | G00002                           |
| Phone Number:    | (111) 111 - 1111                 |
| Address:         | 1111 St.                         |
|                  | Alexandria, VA. 222222222        |
|                  | US                               |
| Submission Type: | EMMA - Primary Market Disclosure |

The Agent will be notified of the de-authorization by e-mail.